## Recherche dans le catalogue WHI : Comment rechercher et commander de l'huile réfrigérante

| 9       |                               |                    | Search     | ۹         |             | <b>*</b> |       | <b>~</b> |       | ~     |
|---------|-------------------------------|--------------------|------------|-----------|-------------|----------|-------|----------|-------|-------|
| Enter a | <b>i Year</b> a<br>e Heavy Du | bove for fa<br>Jty | st results | – OR – Se | lect a Year | below    |       |          |       |       |
| Year    | 2020s                         | 2010s              | 2000s      | 1990s     | 1980s       | 1970s    | 1960s | 1950s    | 1940s | 1930s |
|         | 2023                          | 2019               | 2009       | 1999      | 1989        | 1979     | 1969  | 1959     | 1949  | 1939  |
| MIN     | 2022                          | 2018               | 2008       | 1998      | 1988        | 1978     | 1968  | 1958     | 1948  | 1938  |
|         | 2021                          | 2017               | 2007       | 1997      | 1987        | 1977     | 1967  | 1957     | 1947  | 1937  |
| erre.   | 2020                          | 2016               | 2006       | 1996      | 1986        | 1976     | 1966  | 1956     | 1946  | 1936  |
| Plate   |                               | 2015               | 2005       | 1995      | 1985        | 1975     | 1965  | 1955     | 1945  | 1935  |
| C91J2   |                               | 2014               | 2004       | 1994      | 1984        | 1974     | 1964  | 1954     | 1944  | 1934  |
|         |                               | 2013               | 2003       | 1993      | 1983        | 1973     | 1963  | 1953     | 1943  | 1933  |
|         |                               | 2012               | 2002       | 1992      | 1982        | 1972     | 1962  | 1952     | 1942  | 1932  |
|         |                               | 2011               | 2001       | 1991      | 1981        | 1971     | 1961  | 1951     | 1941  | 1931  |
|         |                               | 2010               | 2000       | 1990      | 1980        | 1970     | 1960  | 1950     | 1940  | 1930  |

Par exemple : Ford Expedition EL XLT 5.4L V8 2010

- 1. Sélectionnez l'année, la marque et le modèle pour l'application.
- Après avoir sélectionné l'application, tapez réfrigérant dans le champ de recherche des pièces.
- Sélectionnez Refrigerant Oil dans les résultats de la recherche.
- Sur le côté droit de la page, sélectionnez Afficher les pièces

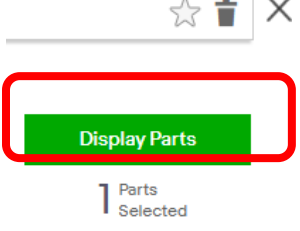

 La quantité d'huile réfrigérante disponible s'affiche. <u>Veuillez</u> <u>noter que la quantité indiquée</u> <u>correspond à la quantité d'huile</u> <u>contenue dans la bouteille et</u> <u>non à la capacité du système.</u>

| Parts & A             | ccessories                       | Labor C              | atalog                                                                                               | Specif          | ications        | Medco     | Tools            | 8 Equipm                  | ent 🗸     |  |  |
|-----------------------|----------------------------------|----------------------|----------------------------------------------------------------------------------------------------|-----------------|-----------------|-----------|------------------|---------------------------|-----------|--|--|
| New                   | My Vehicles                      | Fleet                |                                                                                                    |                 |                 |           | ſ                | Part Search               |           |  |  |
| 50                    |                                  | <b>P</b> 20          | 10 Ford E                                                                                            | xpedition       | EL XLT 5.4L     | V8 VIN:5  | 2                | refr                      |           |  |  |
|                       | <b>.</b> .                       |                      |                                                                                                    |                 |                 |           | -6               |                           |           |  |  |
| Ente                  | r a Part o                       | descrip              | tion al                                                                                              | bove for f      | ast results -   | - OR – S  | electa           | an option be              | elow      |  |  |
|                       |                                  |                      |                                                                                                    |                 |                 |           |                  |                           |           |  |  |
| Parts &               | Accessories                      | Labor Ca             | talog                                                                                                | Specifica       | tions Me        | dco Tools | <del>Շ</del> Equ | vipment 🗸                 |           |  |  |
| New                   | My Vehicles                      | Fleet                |                                                                                                    |                 |                 |           | Part Se          | arch                      |           |  |  |
| 50                    | 5                                | 2010                 | D Ford Exp                                                                                           | edition EL      | XLT 5.4L V8 VI  | N:5 ☆     | refr             |                           |           |  |  |
|                       |                                  | ~~                   |                                                                                                    |                 |                 |           |                  |                           |           |  |  |
|                       | Refrigerant Oil                  |                      |                                                                                                    |                 |                 |           |                  |                           |           |  |  |
|                       |                                  |                      |                                                                                                    |                 |                 |           |                  |                           |           |  |  |
|                       | -                                |                      |                                                                                                    |                 |                 |           |                  |                           |           |  |  |
| $\mathcal{L}$         | A/C Re                           | efrigerant Dis       | charge Ho                                                                                            | se              |                 |           |                  |                           |           |  |  |
| •                     | A/C Refrigerant Hose             |                      |                                                                                                    |                 |                 |           |                  |                           |           |  |  |
| •                     | A/C Re                           | efrigerant Liq       | uid Hose                                                                                             |                 |                 |           |                  |                           |           |  |  |
| A≯                    | AVZ A/C Refrigerant Suction Hose |                      |                                                                                                    |                 |                 |           |                  |                           |           |  |  |
| -                     | Engine                           | Coolant / Ar         | tifreeze                                                                                             |                 |                 |           |                  |                           |           |  |  |
|                       | Engine Coolant Reservoir Cap     |                      |                                                                                                    |                 |                 |           |                  |                           |           |  |  |
|                       | Engine                           | Coolant The          | rmostat                                                                                              |                 |                 |           |                  |                           |           |  |  |
|                       | 5 Engine                         | Coolant The          | rmostat Ho                                                                                           | ousing          |                 |           |                  |                           |           |  |  |
|                       | Engine                           | Coolant The          | rmostat O-                                                                                           | -Ring           |                 |           |                  |                           |           |  |  |
|                       | Engine                           | Coolant The          | rmostat Se                                                                                           | al              |                 |           |                  |                           |           |  |  |
|                       | Refrige                          | erant Oil            |                                                                                                    |                 |                 |           |                  |                           |           |  |  |
|                       |                                  |                      |                                                                                                    |                 |                 |           |                  |                           |           |  |  |
| art                   | s & Accessories La               | bor Catalog Spec     | cifications M                                                                                        | ledco Tools & E | quipment 🗸      |           |                  |                           |           |  |  |
| e 🟅                   | W My Vehicles Fleet              | 2010 Ford Expedition | on EL XLT 5.4L V8                                                                                    | VIN:5 ☆         | Find More Parts |           |                  |                           |           |  |  |
| 2                     | Refrigerant OII )                |                      |                                                                                                    |                 |                 |           |                  |                           |           |  |  |
| 15                    |                                  | 2 / 50 ×             |                                                                                                    |                 |                 |           |                  |                           |           |  |  |
| e                     | Oty 1 in stock                   | Refrigerant Oil      | oi page                                                                                              |                 |                 |           |                  |                           |           |  |  |
| •                     | From All Locations               | GLOBAL PARTS         |                                                                                                    |                 |                 |           |                  | )                         | -         |  |  |
| ile                   | Add Repair Data<br>to Catalog    | here and Anne        | Part# 8011250                                                                                        |                 |                 |           | Li<br>A          | abor<br>Iternates (       | 2         |  |  |
| C                     | bor, Specs & Diagrams            | 1 image              | Per Veh: 1 Years: 2009-2014<br>PAG 46 Oil; 8oz Bottle; Refer to "66" Series Compressor Label for Oil |                 |                 | Oil       | In               | iterchange                | 14        |  |  |
|                       | J av trial                       | View SmartPage       | Capacity Capacity                                                                                    |                 |                 |           | B                | uyers Guide delated Parts | nç<br> 6] |  |  |
|                       |                                  |                      |                                                                                                    | re              |                 |           | -30              |                           |           |  |  |
| Refrigerant Oil Labor |                                  |                      |                                                                                                    |                 |                 |           |                  | abor                      | ¥         |  |  |

Les noms, logos et numéros de pièces des fabricants sont donnés à titre indicatif. Tous les prix, taxes et disponibilités peuvent être modifiés sans préavis. Ce document et tous les fichiers qui l'accompagnent sont confidentiels et destinés uniquement à l'usage de la personne ou de l'entité à laquelle ils sont adressés. Si vous avez reçu ce document par erreur, veuillez le supprimer immédiatement. Veuillez noter que les points de vue ou opinions présentés dans ce document sont uniquement ceux de l'auteur. Toute révision, utilisation, divulgation ou distribution non autorisée est interdite. Global Parts Distributors, LLC (gpd) n'accepte aucune responsabilité pour tout dommage causé par un virus ou tout autre moyen transmis par ce document. Global Parts Distributors, LLC (gpd)

#213

gpdtechtips.com